# APE LABORATOR 2

## Controlul unui sistem de alimentare cu 3 rezervoare

#### 1. Scopul lucrării

Numeroase rezervoare din instalațiile industriale dispun de un sistem de control automat al nivelului prin intermediul elementelor de câmp (vane și senzori). În această lucrare se va prezenta o modalitate eficientă de control prin PLC pentru un sistem de alimentare cu trei rezervoare.

#### 2. Descrierea instalației tehnologice

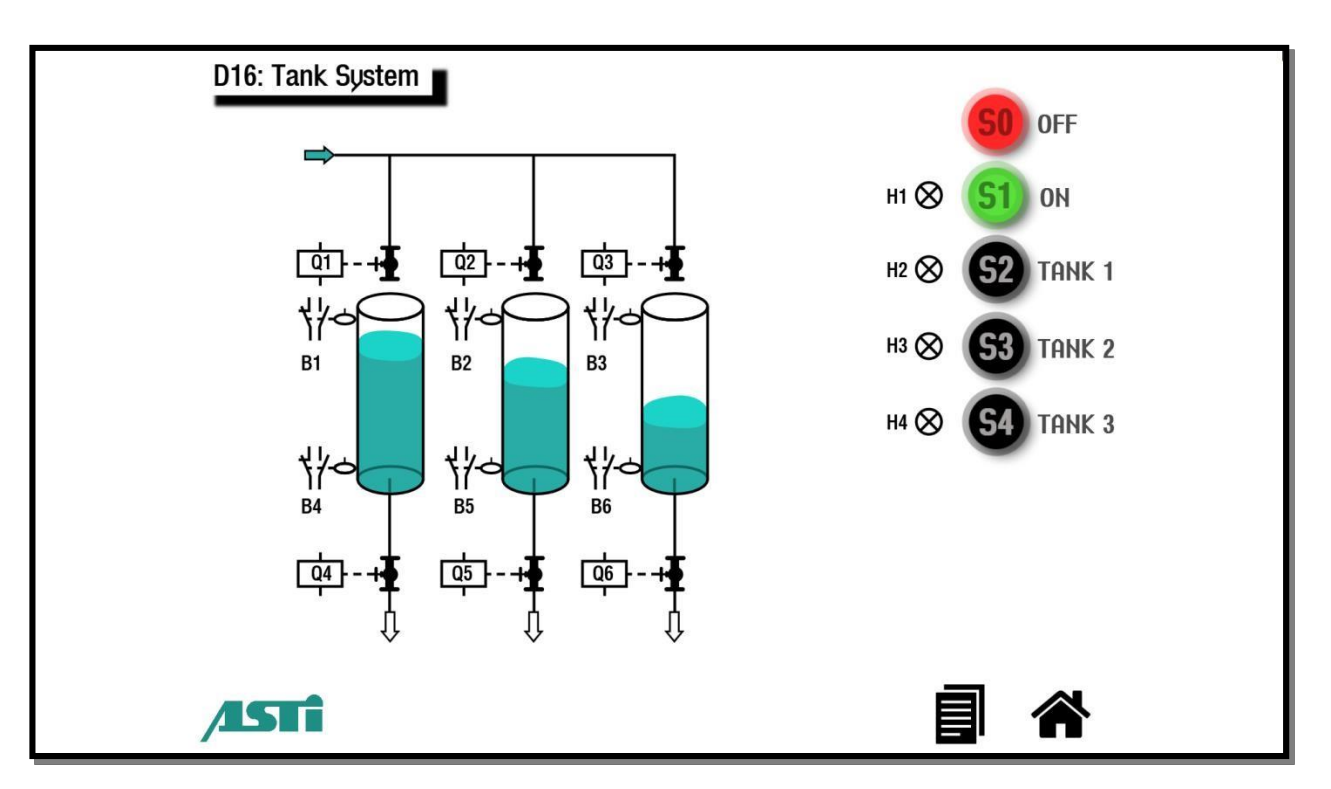

#### Figura 1. Schema de control a sistemului de alimentare cu 3 rezervoare

Simularea procesului de control al sistemului de alimentare se realizează prin intermediul unui ansamblu format din: PC embedded industrial, Touch panel 15.6", PLC și module de conectivitate.

Când alimentarea cu energie electrică pornește, cele trei rezervoare pot fi golite (complet sau parțial) în orice ordine. Se utilizează senzori de nivel pentru semnalizarea golirii sau umplerii complete a unui anumit rezervor.

Lichidul depozitat în cele trei rezervoare este eliminat cât timp unul dintre butoanele S2, S3 sau S4 este apăsat. Sistemul beneficiază, de asemenea, de posibilitatea de descărcare simulană a mai multor rezervoare.

Dacă sistemul se oprește prin apăsarea butonului S0 - "Off" sau din cauza unei întreruperi în alimentarea cu energie electrică pe parcursul procesului de încărcare, repunerea în funcțiune a acestuia se realizează prin apăsarea butonului S1 – "ON". Durata golirii sau a umplerii complete a unui anumit rezervor se consideră a fi de 40 de secunde.

Vanele (Q1 - Q6) și senzorii (B1 - B6) din cadrul sistemului facilitează conducerea în lipsa operatorului uman. Sistemul dispune și de 4 lămpi indicatoare (*H1-H4*).

#### 2.1 Maparea intrărilor și ieșirilor digitale

Sistemul de rezervoare simulat cu ajutorul platformei ASID se conectează cu echipamentele numerice de comandă folosind o placă de achiziție cu 16 intrări digitale și 16 ieșiri digitale ce lucrează cu semnale de 24V.

| Conectarea  | procesului la                          | placa de | achizitie est | te descrisă îr | tabelul 1. |
|-------------|----------------------------------------|----------|---------------|----------------|------------|
| contectated | p1000000000000000000000000000000000000 | prava av |               |                |            |

| Nr.<br>crt. | Denumire<br>aparat | Descriere aparat                          | DAQ  |
|-------------|--------------------|-------------------------------------------|------|
| 1           | Q1                 | Vană admisie fluid - rezervor 1           | DI.0 |
| 2           | Q2                 | Vană admisie fluid - rezervor 2           | DI.1 |
| 3           | Q3                 | Vană admisie fluid - rezervor 3           | DI.2 |
| 4           | Q4                 | Vană eliminare fluid - rezervor 1         | DI.3 |
| 5           | Q5                 | Vană eliminare fluid - rezervor 2         | DI.4 |
| 6           | Q6                 | Vană eliminare fluid - rezervor 3         | DI.5 |
| 7           | H1                 | Lampa semnalizare pornire                 | DI.6 |
| 8           | H2                 | Lampa semnalizare functionare – rezervor1 | DI.7 |
| 9           | H3                 | Lampa semnalizare functionare – rezervor2 | DI.8 |
| 10          | H4                 | Lampa semnalizare functionare – rezervor3 | DI.9 |

| 11 | <b>S</b> 0 | Buton oprire sistem                | DO.0  |
|----|------------|------------------------------------|-------|
| 12 | S1         | Buton pornire sistem               | DO.1  |
| 13 | S2         | Buton eliminare fluid - rezervor 1 | DO.2  |
| 14 | S3         | Buton eliminare fluid - rezervor 2 | DO.3  |
| 15 | S4         | Buton eliminare fluid - rezervor 3 | DO.4  |
| 16 | B1         | Senzor nivel maxim rezervor 1      | DO.5  |
| 17 | B2         | Senzor nivel maxim rezervor 2      | DO.6  |
| 18 | B3         | Senzor nivel maxim rezervor 3      | DO.7  |
| 19 | B4         | Senzor nivel minim rezervor 1      | DO.8  |
| 20 | B5         | Senzor nivel minim rezervor 2      | DO.9  |
| 21 | B6         | Senzor nivel minim rezervor 3      | DO.10 |

Tabelul 1. Mapare intrări/ieșiri digitale – Sistem de alimentare cu 3 rezervoare

## 3. Modalitati de implementare a schemei de comanda

## 3.1 Implementare in logică cablată

Pentru implementarea schemei de comandă în logica cablată (figura 2) s-au utilizat echipamentele descrise în tabelul 2.

| Nr.<br>crt. | Denumire<br>aparat | Descriere aparat                  |
|-------------|--------------------|-----------------------------------|
| 1           | Q1                 | Vană admisie fluid - rezervor 1   |
| 2           | Q2                 | Vană admisie fluid - rezervor 2   |
| 3           | Q3                 | Vană admisie fluid - rezervor 3   |
| 4           | Q4                 | Vană eliminare fluid - rezervor 1 |
| 5           | H1                 | Lampa semnalizare pornire         |

| 6  | H2 | Lampa semnalizare functionare – rezervor1 |  |
|----|----|-------------------------------------------|--|
| 7  | H3 | Lampa semnalizare functionare – rezervor2 |  |
| 8  | H4 | Lampa semnalizare functionare – rezervor3 |  |
| 9  | Q5 | Vană eliminare fluid - rezervor 2         |  |
| 10 | Q6 | Vană eliminare fluid - rezervor 3         |  |
| 11 | SO | Buton oprire sistem                       |  |
| 12 | S1 | Buton pornire sistem                      |  |
| 13 | S2 | Buton eliminare fluid - rezervor 1        |  |
| 14 | S3 | Buton eliminare fluid - rezervor 2        |  |
| 15 | S4 | Buton eliminare fluid - rezervor 3        |  |
| 16 | B1 | Senzor nivel maxim rezervor 1             |  |
| 17 | B2 | Senzor nivel maxim rezervor 2             |  |
| 18 | B3 | Senzor nivel maxim rezervor 3             |  |
| 19 | B4 | Senzor nivel minim rezervor 1             |  |
| 20 | B5 | Senzor nivel minim rezervor 2             |  |
| 21 | B6 | Senzor nivel minim rezervor 3             |  |

Tabelul 2. Echipamente folosite la implementarea logicii cablate

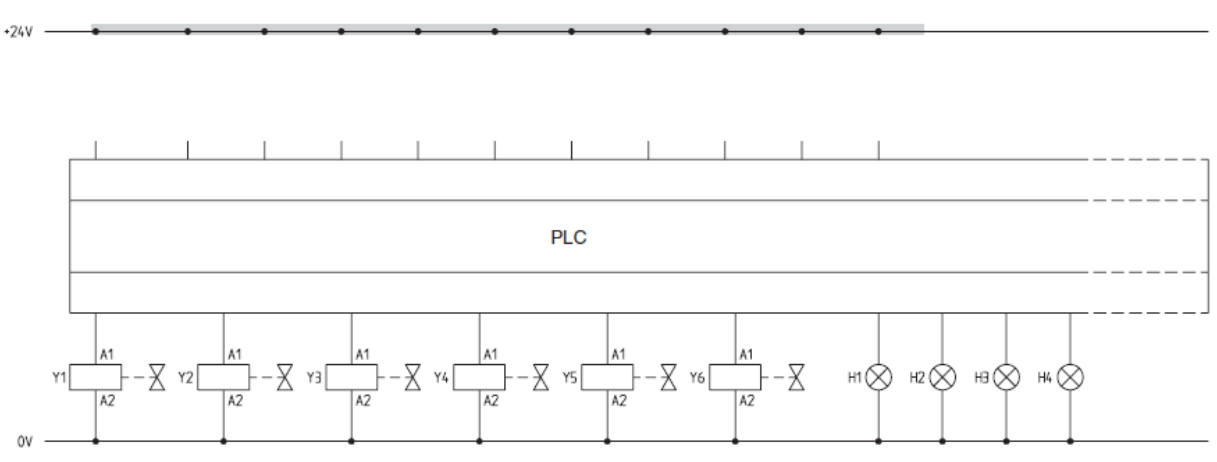

Figura 2. Diagrama terminalului PLC

#### 3.2 Implementare in logica programată

Cea de-a doua modalitate de proiectare a schemei de comandă se realizează prin folosirea logicii programate, ce poate fi implementată fie cu un automat programabil (PLC), fie cu un releu inteligent. Această abordare reduce cu până la 80% complexitatea schemei electrice.

Pentru implementarea logicii programate se va folosi automatul programabil S7-1200 și mediul de dezvoltare TIA Portal V13, parcurgând următorii pași:

- 1. Se creează un proiect nou în TIA Portal V13
- 2. Ținând cont de diagrama terminalului PLC se mapează în *"Symbol Table"* intrările și ieșirile digitale asociate procesului
- 3. Folosind limbajul de programare FBD se implementează în OB1 logica de programare.

#### Sugestie de rezolvare sarcina de lucru:

Network 1: Pornirea sistemului de rezervoare

|        | \$40.1<br>-51<br>-1 | %Q1.4<br>"D1"<br>SR<br>Q | %Q1.0<br>'H1'<br>{ }               |
|--------|---------------------|--------------------------|------------------------------------|
| Symbol | Address             | Туре                     | Comment                            |
| "D1"   | %Q1.4               | Bool                     |                                    |
| "H1"   | %Q1.0               | Bool                     | Lampa indicatoare - pornire sistem |
| "SO"   | %10.0               | Bool                     | Buton - oprire sistem              |
| "S1"   | %I0.1               | Bool                     | Buton - pornire sistem             |

#### Figura 3. Punerea în funcțiune a sistemului

Network 2: Comanda de golire a rezervorului 1

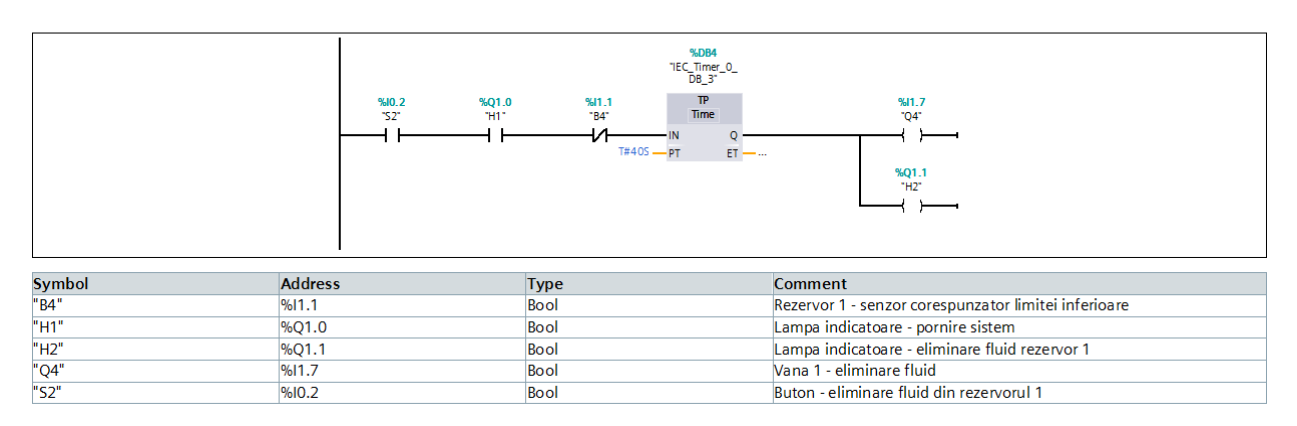

Figura 4. Comanda de golire a rezervorului 1

#### Network 3: Comanda de golire a rezervorului 2

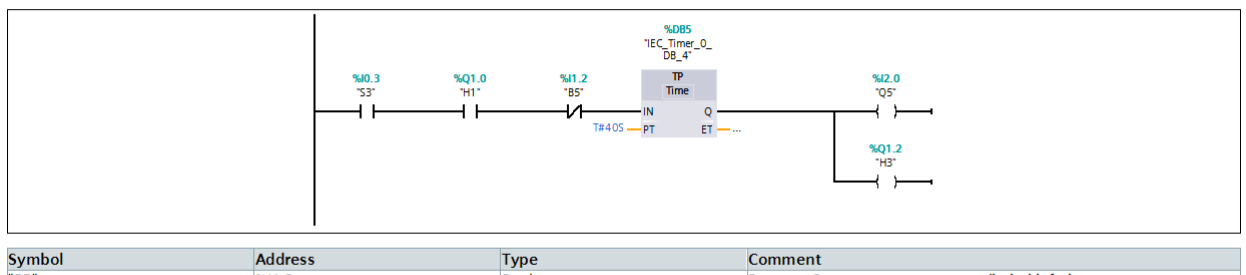

| 2 · · · · · · · · · · · · · · · · · · · |       |      |                                                      |
|-----------------------------------------|-------|------|------------------------------------------------------|
| B5"                                     | %I1.2 | Bool | Rezervor 2 - senzor corespunzator limitei inferioare |
| H1"                                     | %Q1.0 | Bool | Lampa indicatoare - pornire sistem                   |
| H3"                                     | %Q1.2 | Bool | Lampa indicatoare - eliminare fluid rezervor 2       |
| Q5"                                     | %12.0 | Bool | Vana 2 - eliminare fluid                             |
| S3"                                     | %I0.3 | Bool | Buton - eliminare fluid din rezervorul 2             |

#### Figura 5. Comanda de golire a rezervorului 2

Network 4: Comanda de golire a rezervorului 3

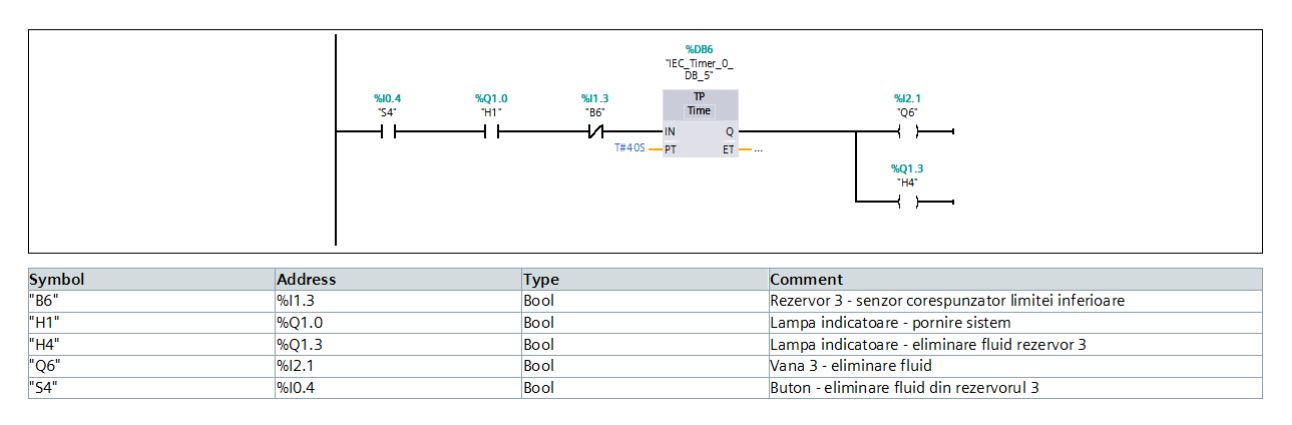

# Figura 6. Comanda de golire a rezervorului 3

Network 5: Comanda de umplere a rezervorului 1

|        | 160<br>1841.1<br>1847<br>18405 PT | 9.081<br>Time_0_08"<br>Time<br>Q<br>ET | %11.4<br>*21*<br>{}                                  |
|--------|-----------------------------------|----------------------------------------|------------------------------------------------------|
| Symbol | Address                           | Туре                                   | Comment                                              |
| "B4"   | %11.1                             | Bool                                   | Rezervor 1 - senzor corespunzator limitei inferioare |
| "Q1"   | %11.4                             | Bool                                   | Vana 1 - admisie fluid                               |

Figura 7. Comanda de umplere a rezervorului 1

#### Network 6: Comanda de umplere a rezervorului 2

|        | "IE<br>"85"<br>N<br>T#405 - PT | %D82    :C_Time: 0 | \$41.5<br>"Q2"<br>                                   |
|--------|--------------------------------|--------------------|------------------------------------------------------|
| Symbol | Address                        | Туре               | Comment                                              |
| "85"   | %11.2                          | Bool               | Rezervor 2 - senzor corespunzator limitei inferioare |
| "Q2"   | %11.5                          | Bool               | Vana 2 - admisie fluid                               |

## Figura 8. Comanda de umplere a rezervorului 2

Network 7: Comanda de umplere a rezervorului 3

|        |         | %DB3    "EC_Timer_0_<br>D8_2"    "B6"    Time    T#405  PT    ET | %H1.6<br>'Q3'<br>{ }                                 |
|--------|---------|------------------------------------------------------------------|------------------------------------------------------|
| Symbol | Address | Туре                                                             | Comment                                              |
| "B6"   | %I1.3   | Bool                                                             | Rezervor 3 - senzor corespunzator limitei inferioare |
| "Q3"   | %I1.6   | Bool                                                             | Vana 3 - admisie fluid                               |

Figura 9. Comanda de umplere a rezervorului 3